# **QUICK START GUIDE**

## **KIT CONTENT**

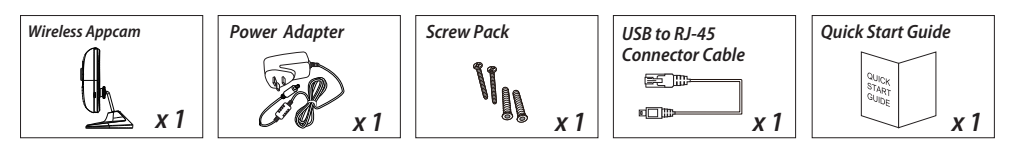

Note: For video recording, BE SURE TO use CLASS 10 memory card or above (not included). Other kinds of memory card may cause unexpected results and should be avoided.

## **PRODUCT OVERVIEW**

#### AWF21 1080p Panoramic Wi-Fi Camera

## **SETUP THE CAMERA**

#### 1. APP DOWNLOAD

Please download and install the "OMGuard HD" APP to your device.

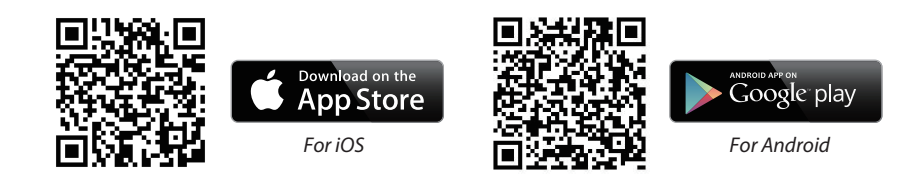

#### 2. Power on the camera

Plug in the included power adaptor to the bottom of the camera and the other end to the power outlet.

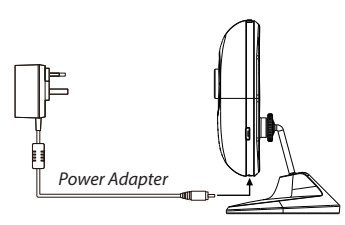

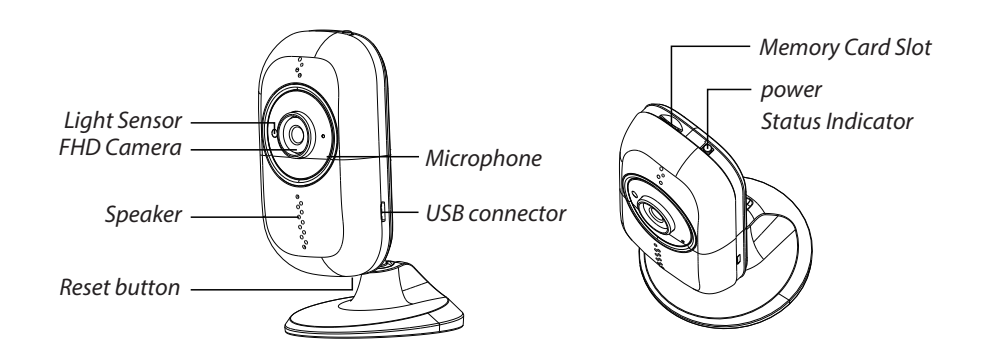

#### **3a. Direct Wireless Connection**

(1) Go to the Wi-Fi setting on your mobile device. Choose the Wi-Fi router with a prefix of HD-xxxxxx (xxxxxx=Camera ID numbers). Enter the default password 12345678 and save the settings.

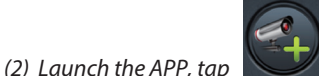

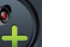

to add the camera

(3) Tap (QR code icon) and scan the QR code label on the back of the camera to bring up the DID information.

Or tap "search" and select the camera DID.

(4) Enter the default password 123456 and save the settings.

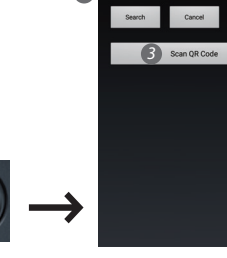

#### 3b.You can also establish a connection via Ethernet cable.

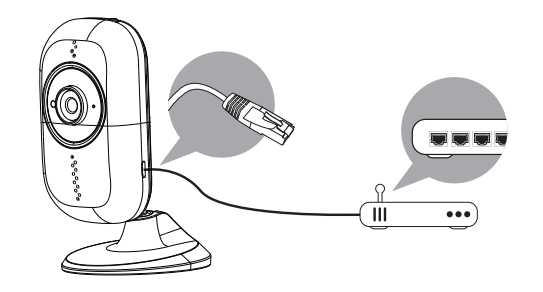

(1) Connect your mobile device to the Wi-Fi router. Connect camera to the Wi-Fi router with Ethernet cable. After power on the camera, which will take 40 seconds to connect to the router.

(2) Launch the APP, tap the "Search" button to locate the camera.(3) Enter the default password 123456. Then save the settings.

### 4. Wi-Fi Setting 4a. ↓ ★ Advanced → Enter Admin Password → <sup>Super</sup> <sup>Super</sup> <sup>Super</sup> <sup>Markey Wirflower, Wirflower, Wirfl</sup>

- 4b. The camera will offline for around 40 seconds to reboot for Wifi connection. When camera connects to wifi router correctly, Green LED will stay ON.
- 4c. In the Wi-Fi setting of your smart phone/tablet, make sure the Wi-Fi router you are connecting to is the same as the camera. If not, manually assign to it.

**BE sure to** choose your local home Wi-Fi router on your local network in the ADVANCED SETTING. The system will begin to count down and reboot the system. The camera view will show on screen again after Wi-Fi setting has been updated.

Note: Wi-Fi setting may fail if you leave the ethernet cable connected. Please remove the cable after settings have been completed.

## LIVE VIEW / SNAPSHOT / PLAYBACK

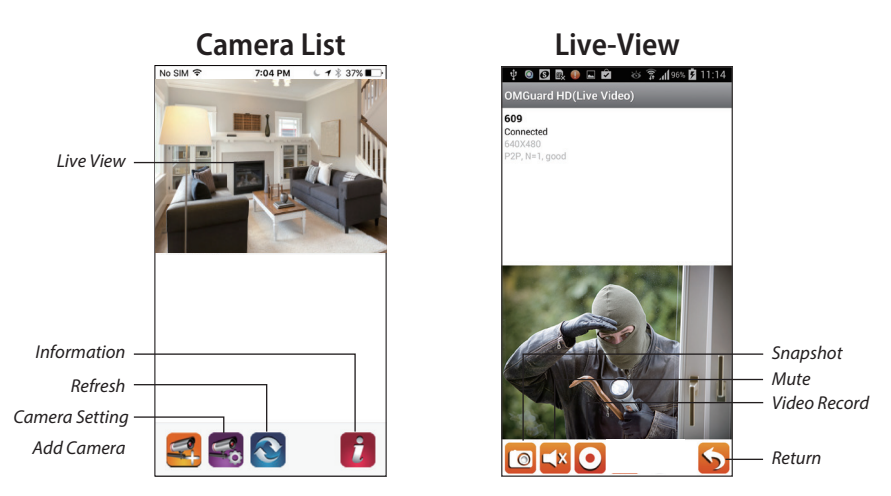

#### Follow the steps below for Event Playback.

- 1. Tap sand then the
- 2. Select the time interval for the event list.
- **3.** Tap to select the file for playback.
- **4.** If you want to store the files in mobile device, tap enviornment due to larger high defination data size).

to download the file (Best while under Wi-Fi

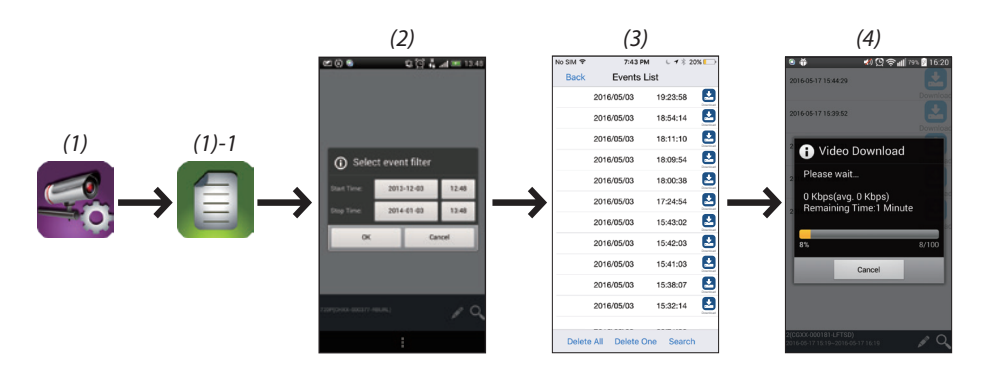

## **CAMERA INSTALLATION**

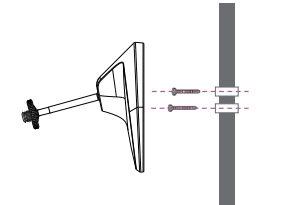

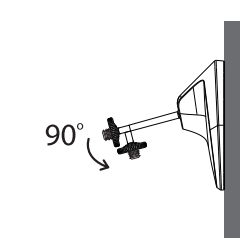

**1** Secure the camera stand on a stable surface

**2** Loosen up the thumb screw

**3** Adjust proper view angle, then secure the joint with T-bolt.

## **PRIVACY MODE**

- **1.** To enable the "Privacy Mode" of the camera, press the button on the top of the camera. The LED light will turn red to indicate the camera is now in privacy mode. All connection of the camera is not disable and disconnected.
- **2.** To disable the "Privacy Mode" of the camera, press the button on the top of the camera. The LED light will go back to normal to indicate the camera is now in standby mode. All connection of the camera is now working.

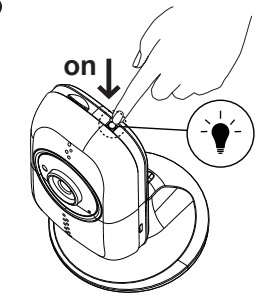

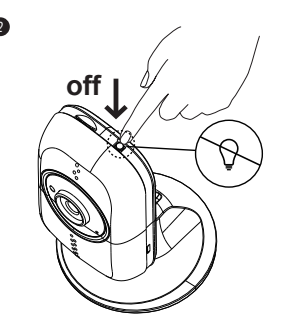

#### **FCC Statement**

Changes or modifications not expressly approved by the party responsible for compliance could void the user's authority to operate the equipment. This equipment has been tested and found to comply with the limits for a Class B digital device, pursuant to Part 15 of the FCC Rules. These limits are designed to provide reasonable protection against harmful interference in a residential installation. This equipment generates uses and can radiate radio frequency energy and, if not installed and used in accordance with the instructions, may cause harmful interference to radio communications. However, there is no guarantee that interference will not occur in a particular installation. If this equipment does cause harmful interference to radio or television reception, which can be determined by turning the equipment off and on, the user is encouraged to try to correct the interference by one or more of the following measures:

- -- Reorient or relocate the receiving antenna.
- -- Increase the separation between the equipment and receiver.

-- Connect the equipment into an outlet on a circuit different from that to which the receiver is connected.

-- Consult the dealer or an experienced radio/TV technician for help This device complies with part 15 of the FCC rules. Operation is subject to the following two conditions (1)this device may not cause harmful interference, and (2) this device must accept any interference received, including interference that may cause undesired operation.

The distance between the product and body is more than 20cm

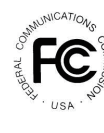

FCC Compliance Statement: This device complies with Part 15 of the FCC rules. Operation is subjected to the following two conditions: (1)this device may not cause harmful interference, and (2) this device must accept any interferencereceived, including interference that may cause undesired operation.

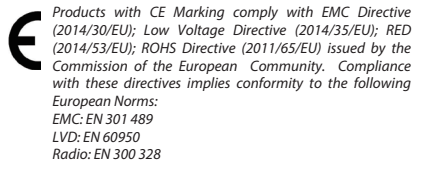

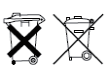

If the camera system no longer functions or can no longer be repaired, it must be disposed of according to the valid statutory regulations. Disposal of spent batteries/accumulators:

You are required by law (Battery Ordinance) to return all spent batteries and accumulators. Disposing of spent batteries/accumulators with common household waste is prohibited. Batteries/accumulators that contain hazardous substances are marked with the symbols on the side. These symbols indicate that it is prohibited to dispose of these batteries/accumulators in the household waste. The abbreviations for the respective heavy metals are: Cd=cadmium, Hg=mercury, Pb=lead. You can return spent batteries and accumulators that can no longer be charged to the designated collection points in your community, outlets or wherever batteries or accumulators are sold. Following these instructions will allow you to fulfill the leagl requirements and contribute to the protection of our environment!